| acesse o |                |      | Procedimento Operacional Padrão |             |                          |
|----------|----------------|------|---------------------------------|-------------|--------------------------|
| CÓDIGO   | • POP PPL – 12 |      | Página <b>1</b> de <b>4</b>     | ΤΊΤυιο      | RECONHECIMENTO DE DÍVIDA |
| VERSÃO   | 1              | DATA | 24/06/2022                      | RESPONSÁVEL | Secretaria PROPLAN       |

| Item | Passos                                   | Descrição                                                                                                    | Responsável            |
|------|------------------------------------------|----------------------------------------------------------------------------------------------------|------------------------|
| 1    | Solicitar<br>reconhecimento de<br>dívida | A empresa entra em contato formalmente solicitando reconhecimento de dívida.                                                                                                    | Empresa<br>Interessada |
| 2    | Abrir um novo<br>processo no SEI         | <ul> <li>Na tela inicial do SEI, clicar na aba "Iniciar Processo" (localizada no menu à esquerda) e escolher o Tipo do Processo: "PROPLAN 12: Reconhecimento de Dívida". Caso não apareçam todas as opções, clicar no sinal de "+" para listar todos os processos disponíveis.</li> <li>Preencher os campos: <ul> <li>Tipo do processo: já é preenchido automaticamente</li> <li>Classificação por assuntos: já é preenchido automaticamente</li> <li>Observações desta Unidade: (pode deixar em branco)</li> <li>Nível de Acesso: Público</li> </ul> </li> </ul>                                                                                                    | Gestor da<br>Unidade   |
| 3    | Incluir documento<br>interno             | Na barra de ferramentas, clicar no botão " <b>Incluir Documento</b> " e<br>escolher o <b>Tipo de Documento</b> : "GERAL 24: Justificativa".<br>Preencher os campos e clicar em " <b>Confirmar os Dados</b> "                                                                                                    | Gestor da<br>Unidade   |
| 4    | Incluir<br>documentação do<br>Checklist  | <ul> <li>Na barra de ferramentas, clicar no botão "Incluir Documento" e escolher o Tipo de Documento: "Externo".</li> <li>Preencher os campos: <ul> <li>Tipo de documento: selecione a opção</li> <li>Data do documento: data em que o documento foi emitido</li> <li>Formato: preencher de acordo com o caso</li> <li>Remetente: (deixar embranco)</li> <li>Interessado: digite o nome do requerente</li> <li>Classificação por assuntos: já é preenchido automaticamente</li> <li>Observações desta Unidade: (deixar em branco)</li> <li>Nível de acesso: a depender do caso, em regra público</li> <li>Anexar Arquivo: clicar no botão "Escolher arquivo" e selecionar o arquivo PDF no computador</li> </ul> </li> <li>Preencher os campos e clicar em "Confirmar os Dados"</li> <li>Inserir todos os documentos constantes no Checklist disponível em <a href="https://www2.ufjf.br/planejamento/manuais-3/">https://www2.ufjf.br/planejamento/manuais-3/</a>.</li> <li>(Repetir os passos 3 e 4 para cada documento a ser inserido)</li> </ul> | Gestor da<br>Unidade   |

| acesse | C |
|--------|---|
|        |   |

| seilufjf |                     |      | Procedimento Operacional Padrão |             |                                 |
|----------|---------------------|------|---------------------------------|-------------|---------------------------------|
| CÓDIGO   | CÓDIGO POP PPL – 12 |      | Página <b>2</b> de <b>4</b>     | TÍTULO      | <b>RECONHECIMENTO DE DÍVIDA</b> |
| VERSÃO   | 1                   | DATA | 24/06/2022                      | RESPONSÁVEL | Secretaria PROPLAN              |

| 5  | Incluir documento<br>interno                                      | Na barra de ferramentas, clicar no botão "Incluir Documento" e<br>escolher o Tipo de Documento: "PROPLAN 12: Checklist Para<br>Reconh. De Dívida".<br>Preencher os campos e clicar em "Confirmar os Dados"                                                                                                    | Gestor da<br>Unidade |
|----|-------------------------------------------------------------------|----------------------------------------------------------------------------------------------------|----------------------|
| 6  | Preencher, salvar e<br>assinar                                    | <ul> <li>Preencher o formulário que abrirá automaticamente. Caso não seja possível editar o conteúdo, clicar em "Editar Conteúdo" (no menu de ferramentas).</li> <li>Depois de preenchido todos os campos, clicar em "salvar" e posteriormente em "assinar" (a assinatura é feita com a senha utilizada para entrar no SEI).</li> </ul> | Gestor da<br>Unidade |
| 7  | Enviar processo a<br>COORD-<br>CONTRATOS                          | Clicar no número do processo, ir no menu de ferramentas e clicar no ícone "Enviar Processo". No campo "Unidades" inserir a unidade "COORD-CONTRATOS"                                                                                                    | Gestor da<br>Unidade |
| 8  | Elaborar Minuta                                                   | Elaborar minuta do Instrumento de Reconhecimento de Dívida.                                                                                                    | Contratos            |
| 9  | Verificar a<br>regularidade fiscal<br>e trabalhista da<br>empresa | Verificar a regularidade fiscal e trabalhista da empresa                                                                                                    | Contratos            |
| 10 | Enviar à<br>PROPLAN                                               | Clicar no número do processo, ir no menu de ferramentas e clicar no ícone "Enviar Processo". No campo "Unidades" inserir a unidade "SEC-PROPLAN".                                                                                                    | Contratos            |
| 11 | Analisar processo                                                 | Analisar o processo e se necessário pedir mais informações ao setor de Contratos, COSUP e COESF.                                                                                                    | Pró-Reitor           |
| 12 | Realizar dotação<br>Orçamentária                                  | Após análise, realizar dotação orçamentária.                                                                                                    | Pró-Reitor           |
| 13 | Enviar à<br>PROCURADORIA                                          | Clicar no número do processo, ir no menu de ferramentas e clicar no ícone "Enviar Processo". No campo "Unidades" inserir a unidade "PROCURADORIA"                                                                                                    | Sec-PROPLAN          |
| 14 | Analisar processo                                                 | Analisar processo                                                                                                    | Procuradoria         |
| 15 | Emitir parecer                                                    | Emitir parecer jurídico                                                                                                    | Procuradoria         |
| 16 | Enviar processo à<br>PROPLAN                                      | Clicar no número do processo, ir no menu de ferramentas e clicar no ícone "Enviar Processo". No campo "Unidades" inserir a unidade "SEC-PROPLAN".                                                                                                    | Procuradoria         |

| acesse | C |
|--------|---|
|        |   |

## Procedimento Operacional Padrão

| seilufjf            |   |                             | Procedimento Operacional Padrão |                          |                    |
|---------------------|---|-----------------------------|---------------------------------|--------------------------|--------------------|
| CÓDIGO POP PPL – 12 |   | Página <b>3</b> de <b>4</b> | TÍTULO                          | RECONHECIMENTO DE DÍVIDA |                    |
| VERSÃO              | 1 | DATA                        | 24/06/2022                      | RESPONSÁVEL              | Secretaria PROPLAN |

| 17 | Analisar processo                                         | Analisar processo com parecer, e caso necessário, encaminhar à unidade do Gestor para ajustes.                                                                                                    | Pró-Reitor             |
|----|-----------------------------------------------------------|----------------------------------------------------------------------------------------------------|------------------------|
| 18 | Enviar à COESF                                            | Clicar no número do processo, ir no menu de ferramentas e clicar no ícone "Enviar Processo". No campo "Unidades" inserir a unidade "COESF".                                                         | Sec-PROPLAN            |
| 19 | Emitir Empenho                                            | Emitir empenho                                                                                                    | COESF                  |
| 20 | Enviar ao<br>Contratos                                    | Clicar no número do processo, ir no menu de ferramentas e clicar no ícone "Enviar Processo". No campo "Unidades" inserir a unidade "COORD-CONTRATOS"                                                | COESF                  |
| 21 | Formalizar Termo                                          | Formalizar Termo de Reconhecimento de Dívida                                                                                                    | Contratos              |
| 22 | Disponibilizar para<br>assinatura externa                 | No menu do processo, selecionar a opção gerenciar disponibilizações de acesso externo. Selecionar o usuário previamente cadastrado da empresa interessada.                                          | Contratos              |
| 23 | Assinar documento                                         | O representante da empresa deverá acessar o documento disponibilizado, ler e assinar.                                                                                                    | Empresa<br>Interessada |
| 24 | Verificar assinatura<br>e disponibilizar<br>para o Reitor | Verificar assinatura da Empresa e disponibilizar para o Reitor através de bloco de assinatura.                                                                                                    | Contratos              |
| 25 | Assinar Termo                                             | Assinar Termo de Reconhecimento de Dívida                                                                                                    | Reitor                 |
| 26 | Publicar no Diário<br>Oficial                             | Publicar Extrato do Termo no Diário Oficial da União                                                                                                    | Contratos              |
| 27 | Solicitar inclusão<br>de Nota Fiscal                      | Devolver processo ao Gestor para a inclusão de Nota Fiscal                                                                                                    | Contratos              |
| 28 | Anexar nota fiscal                                        | Incluir novo documento no processo. Nota Fiscal.                                                                                                    | Gestor do<br>contrato  |
| 29 | Incluir Ateste de<br>Documento Fiscal                     | Na barra de ferramentas, clicar no botão "Incluir Documento" e<br>escolher o Tipo de Documento: "COESF 013: Ateste de<br>Documento Fiscal".<br>Preencher os campos e clicar em "Confirmar os Dados" | Gestor do<br>contrato  |
| 30 | Enviar à COESF                                            | Clicar no número do processo, ir no menu de ferramentas e clicar no ícone "Enviar Processo". No campo "Unidades" inserir a unidade "COESF".                                                         | Gestor do<br>contrato  |

| acesse o |                     |      | Procedimento Operacional Padrão |             |                                 |
|----------|---------------------|------|---------------------------------|-------------|---------------------------------|
| CÓDIGO   | CÓDIGO POP PPL – 12 |      | Página <b>4</b> de <b>4</b>     | TÍTULO      | <b>RECONHECIMENTO DE DÍVIDA</b> |
| VERSÃO   | 1                   | DATA | 24/06/2022                      | RESPONSÁVEL | Secretaria PROPLAN              |

| 31 | Liquidar                    | Realizar Liquidação                                                                         | COESF                |
|----|-----------------------------|---------------------------------------------------------------------------------------------|----------------------|
| 32 | Pagar                       | Realizar Pagamento                                                                          | COESF                |
| 33 | Informar<br>pagamento       | Informar pagamento à unidade                                                                | COESF                |
| 34 | Apurar<br>responsabilidades | Apurar responsabilidades em processo próprio seguindo a legislação vigente sobre o assunto. | Gestor da<br>Unidade |
| 35 | Informar resultados         | Informar resultados da apuração ao setor competente.                                        | Gestor da unidade    |
| 36 | Finalizar processo          | No menu do processo, clicar na opção "concluir processo"                                    | COESF                |